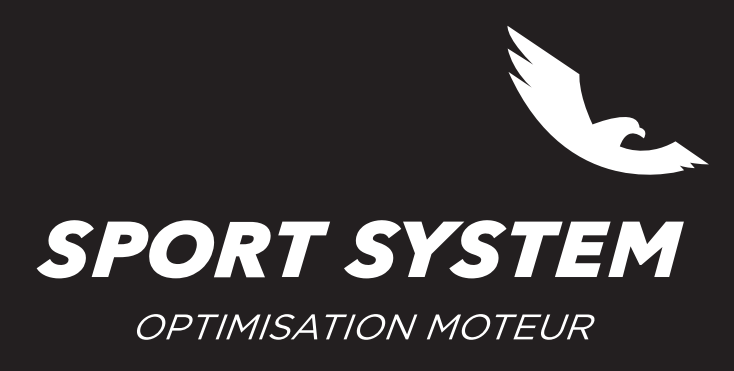

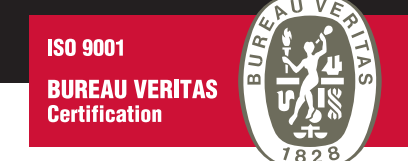

## **MISE A JOUR FLASHPOINT**

Il est recommandé d'effectuer cette mise à jour au moins une fois par semaine.

- S'assurer d'être connecté à internet
- Cliquer sur l'onglet **Actualisation** -> Actualiser Flashpoint

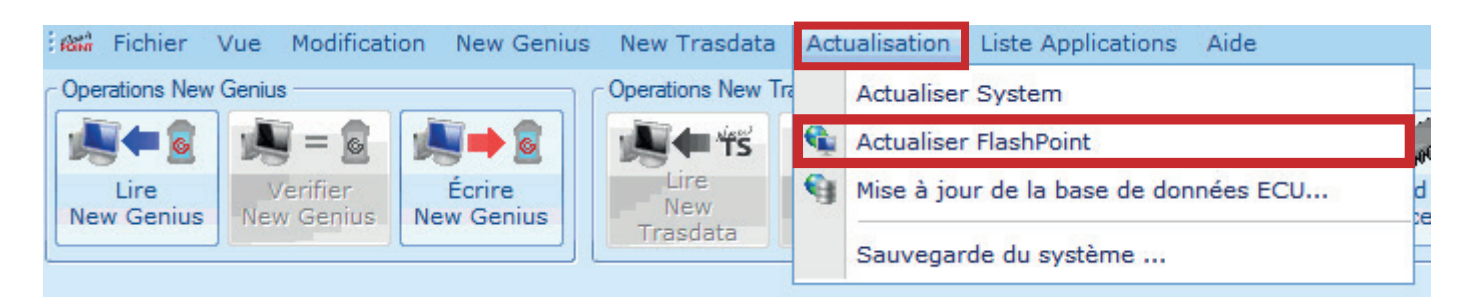

- Le logiciel se ferme automatiquement et la procédure de mise à jour se déroule
- Redémarrer le logiciel et effectuer la mise à jour de la base de données si nécessaire

Il est recommandé d'effectuer cette mise à jour au moins une fois par mois

- S'assurer d'être connecté à Internet.
- Cliquer sur l'onglet Actualisation -> Mise à jour de la base de données ECU...

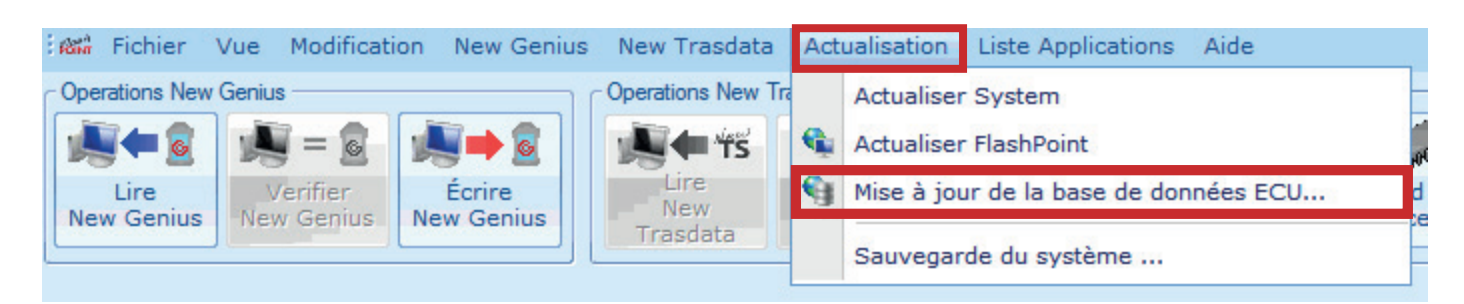

- Le logiciel se ferme automatiquement et la procédure de mise à jour se déroule
- Redémarrer le logiciel et effectuer les mises à jour des outils si nécessaires